# Poortbeleid met pingroepen maken voor een UCS Domain in Intersight Manager Mode (IMM)

# Inhoud

Inleiding Voorwaarden: Vereisten Gebruikte componenten Achtergrondinformatie Topologie Configureren Voordat u begint Poortbeleid voor UCS Domain maken Configuratie van Ethernet-poorten Configuratie van Ethernet-poorten Configuratie van Fibre Channel-poorten Maak LAN-connectiviteitsbeleid voor UCS Server. Maak een SAN-connectiviteitsbeleid voor UCS Server. Verifiëren Gerelateerde informatie

# Inleiding

Dit document beschrijft het verschil tussen Harde en Dynamische Pinning, Harde Pinning configuratie voor een Unified Computing System domein op IMM.

### Voorwaarden:

### Vereisten

Cisco raadt u aan kennis van deze onderwerpen te hebben:

- Intersight Managed Mode.
- Pingroepen.
- Pinning: Dynamisch Pinnen & Statisch Pinnen.
- Fibre Channel.
- Disjunct Layer 2.

#### Gebruikte componenten

De informatie in dit document is gebaseerd op de volgende software- en hardware-versies

- Cisco UCS 6454 54-poorts fabric interconnect in Ethernet en Fibre Channel end host-modus.
- Infrastructuur bEenvoudige versie: 4.2.1m.
- Cisco UCS B200 M5-server
- Server fVersie firmware: 4.2.1a.

De informatie in dit document is gebaseerd op de apparaten in een specifieke laboratoriumomgeving. Alle apparaten die in dit document worden beschreven, hadden een opgeschoonde (standaard)configuratie. Als uw netwerk live is, moet u zorgen dat u de potentiële impact van elke opdracht begrijpt.

# Achtergrondinformatie

Pinning is het proces dat Fabric Interconnect (FI) gebruikt om de communicatie tussen servers en het netwerk tot stand te brengen.

Virtual Network Interface Cards (vNIC's) maken de verbinding met een uplinkpoort of poortkanaal beschikbaar in de Fabric Interconnect. Dit proces staat bekend als **Pinning**.

Dynamische bedrukking is de configuratie die Fabrics Interconnect standaard heeft.

Fabric Interconnect bindt automatisch server vNIC's aan uplink FI-poorten afhankelijk van het aantal beschikbare uplinks dat is geconfigureerd.

**Statische pinning** vereist dat de beheerder handmatige pingroepen gebruikt om vNIC's te binden aan de uplinkpoorten. FI voert de configuratie niet automatisch uit.

**Opmerking**: als het doel is om de netwerken (afzonderlijke VLAN's in uplinks) te scheiden, is de beste aanpak hiervoor om Disjoint Layer 2 te configureren, voor referentie zie: <u>Disjoint Layer 2</u> configureren in Intersight Managed Mode Domain

# Topologie

Dit configuratievoorbeeld in dit document is gebaseerd op de volgende topologieën.

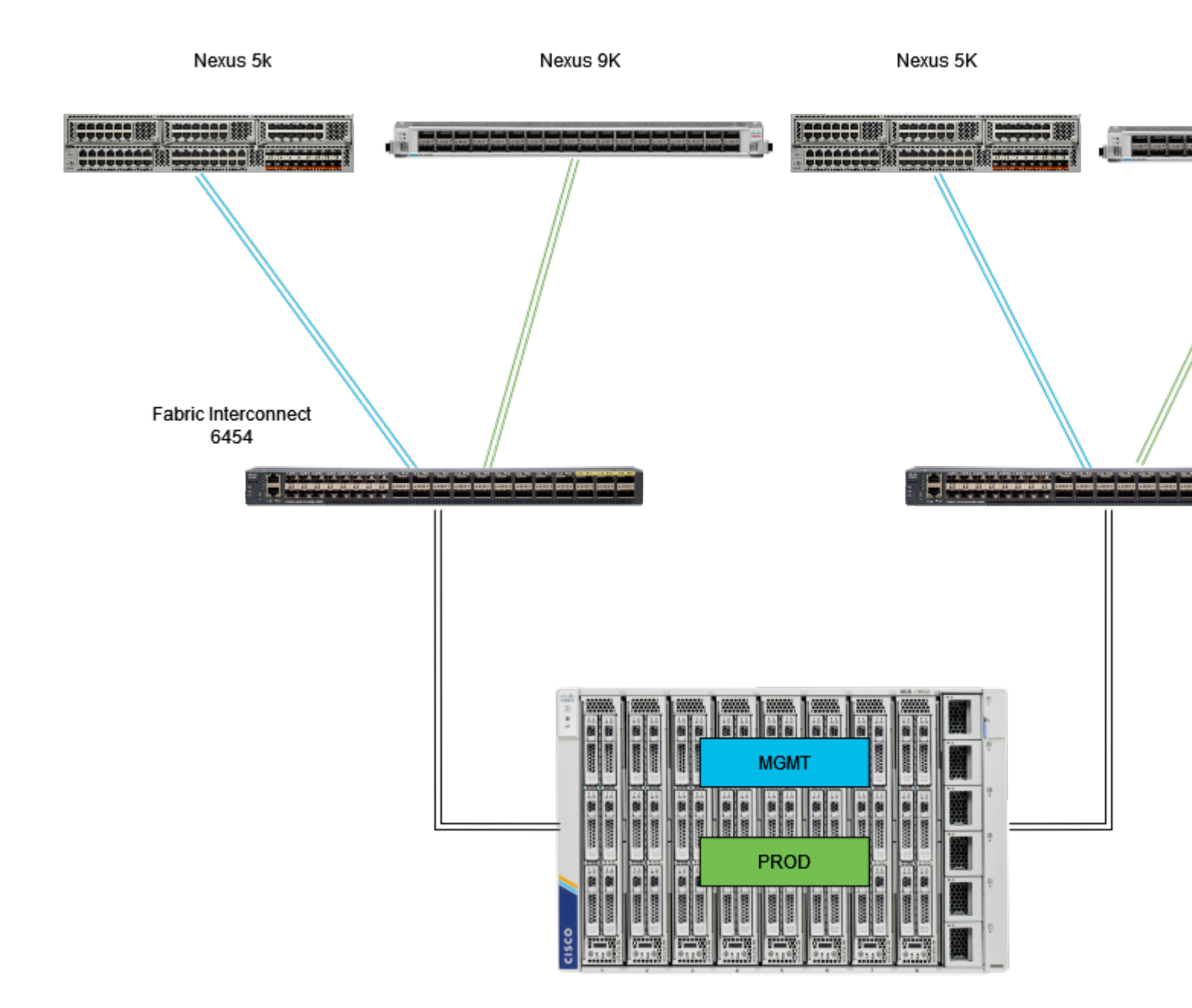

Ethernet-pinningtopologie

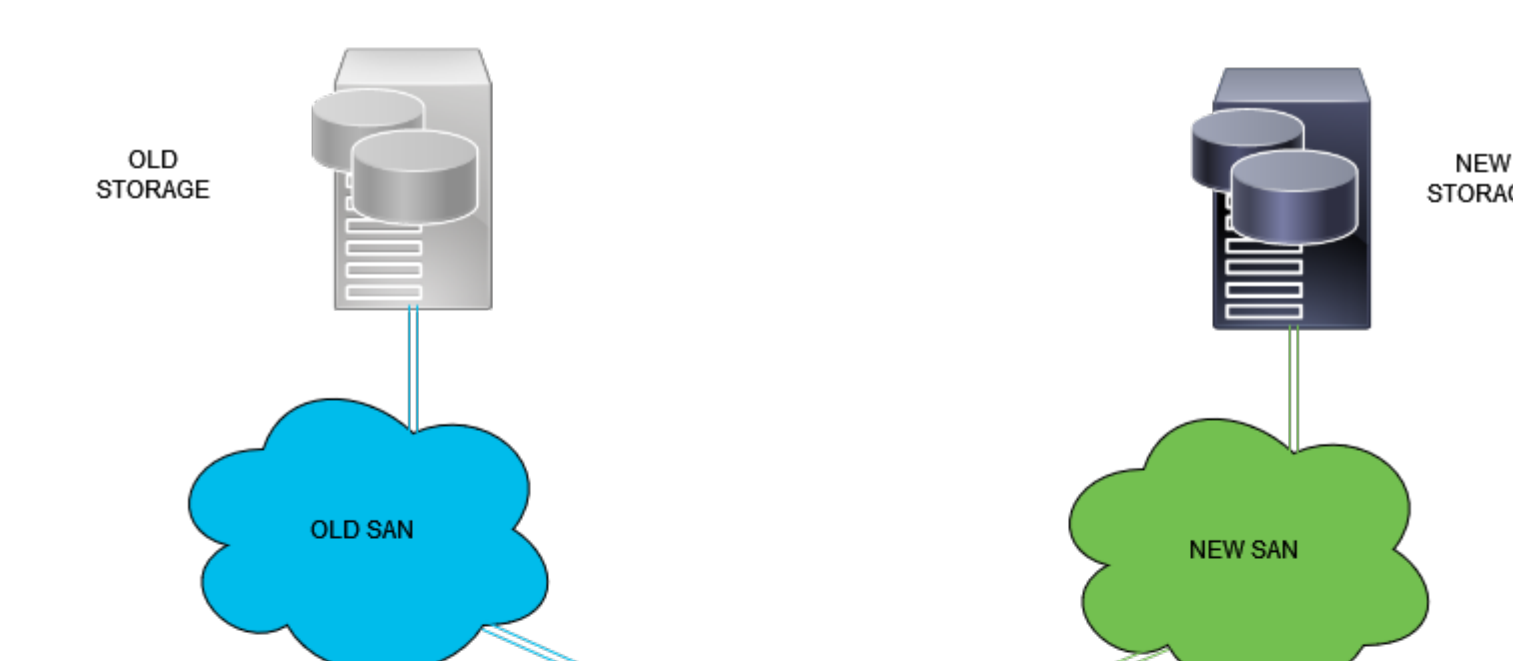

Aanmelden bij Intersight GUI als beheerder.

#### Poortbeleid voor UCS Domain maken

#### **Configuratie van Ethernet-poorten**

- Stap 1. Zoek op het tabblad Infrastructuurservice. Klik in het navigatievlak op het tabblad Configureren.
- **Stap 2.** Vouw op het tabblad Configure de optie Configure > Policies uit.
- Stap 3. Klik op Beleid.
- Stap 4. Navigeer om beleid te maken en klik op de knop.

| ≡    | disco Intersight                  | × | Infrastruc | iture Service 🗸              |            |                       |       | Q Search |
|------|-----------------------------------|---|------------|------------------------------|------------|-----------------------|-------|----------|
| *    | Overview                          |   | Poli       | icies                        |            |                       |       |          |
|      |                                   |   |            | .27-vfc-adapter-policy1      | UCS Server | Fibre Channel Adapter | © N/A |          |
| 0    | Operate                           |   |            | .27-vfc-network-policy1      | UCS Server | Fibre Channel Network | © N/A |          |
|      | Servers                           |   |            | .27-vtc-qos-policy1          | UCS Server | Fibre Channel QoS     | ⊙ N/A |          |
|      | Chassis                           |   |            | .27-veth-network-policy1     | UCS Server | Ethernet Network      | ○ N/A |          |
|      | Fabric Interconnects              |   |            | .27-veth-gos-policy1         | UCS Server | Ethernet QoS          | 0 N/A |          |
|      | HyperFlex Clusters                |   |            | .27-veth-adapter-policy1     | UCS Server | Ethernet Adapter      | 0 N/A |          |
|      | Integrated Systems                |   |            | ISCSI-LAN-Policy             | UCS Server | LAN Connectivity      | 0 (3  |          |
|      |                                   |   |            | UCSC-lan-connectivity-policy | UCS Server | LAN Connectivity      | 0 (j) |          |
|      |                                   |   |            | UCSC-Idap-policy             | UCS Server | LDAP                  | 0 🕼   |          |
|      | Profiles                          |   |            | UCSC-vtc-qos-policy1         | UCS Server | Fibre Channel QoS     | 0 N/A |          |
|      | Templates                         |   |            | UCSC-vfc-adapter-policy1     | UCS Server | Fibre Channel Adapter | 0 N/A |          |
| 1    | Policies                          | 1 |            | UCSC-vfc-network-policy1     | UCS Server | Fibre Channel Network | 0 N/A |          |
|      | Book                              |   |            | UCSC-veth-network-policy2    | UCS Server | Ethernet Network      | © N/A |          |
|      | Pools                             |   |            | UCSC-veth-qos-policy1        | UCS Server | Ethernet QoS          | 0 N/A |          |
|      |                                   |   |            | UCSC-veth-adapter-policy1    | UCS Server | Ethernet Adapter      | ○ N/A |          |
| Ne   | Command Palette                   |   |            | UCSC-veth-qos-policy2        | UCS Server | Ethernet QoS          | 0 N/A |          |
| Nov  | igate Intersight with Ctrl+K or g |   |            | UCSC-veth-adapter-policy2    | UCS Server | Ethernet Adapter      | 0 N/A |          |
| 0014 | ey Positinano Parecia             |   |            | UCSC-veth-network-policy1    | UCS Server | Ethernet Network      | ○ N/A |          |
|      |                                   |   |            | Boot-testing                 | UCS Server | Boot Order            | 0 (3  |          |
|      |                                   |   |            | M2-HWRAID-Booting            | UCS Server | Boot Order            | • 🗟   |          |
|      |                                   |   |            |                              |            |                       |       |          |

Beleid maken

**Stap 5.** Op Platform Type, klik op de **UCS Domain** optie om beleid te filteren en het Port Policy gemakkelijker te vinden. Selecteer **Port** en klik op **Start**.

| ≡    | diale Intersight                | ×  | infrastructure Service 🗸      |                          |                      |                |            | Q Search |
|------|---------------------------------|----|-------------------------------|--------------------------|----------------------|----------------|------------|----------|
| ×    | Overview                        |    | ← Policies Select Policy Type |                          |                      |                |            |          |
| 0    | Operate                         |    |                               |                          |                      |                |            |          |
|      | Servers                         |    | Filters                       |                          |                      |                |            |          |
|      | Chassis                         |    |                               |                          |                      |                |            |          |
|      | Fabric Interconnects            |    | Platform Type                 | Ethernet Network Control | Link Control         | Port           | System QoS |          |
|      | HyperFlex Clusters              |    | O All                         | Ethernet Network Group   | Multicast Policy     |                |            |          |
|      | Integrated Systems              |    | UCS Server 1                  | Flow Control             | Network Connectivity | Switch Control | 🔿 VSAN     |          |
|      | integrated of steams            |    | UCS Domain                    | Link Aggregation         | O NTP                | Syslog         |            |          |
|      | Configure                       |    | UCS Chassis                   |                          |                      |                |            |          |
|      | Profiles                        |    | HyperFlex Cluster             |                          |                      |                |            |          |
|      | Templates                       |    | Kubernetes Cluster            |                          |                      |                |            |          |
|      | Policies                        |    |                               |                          |                      |                |            |          |
|      | Pools                           |    |                               |                          |                      |                |            |          |
|      |                                 |    |                               |                          |                      |                |            |          |
|      |                                 |    |                               |                          |                      |                |            |          |
| Nev  | igate Intersight with Ctrl+K or | 20 |                               |                          |                      |                |            |          |
| to H | elp > Command Palette           |    |                               |                          |                      |                |            |          |
|      |                                 |    |                               |                          |                      |                |            |          |
|      |                                 |    |                               |                          |                      |                |            |          |
|      |                                 |    |                               | Cancel                   |                      |                |            |          |
|      |                                 |    |                               | Cancel                   |                      |                |            |          |

Poortbeleid

Stap 6. Vul de vereiste informatie in zoals Organisatie, Naam en Switch Model. Die zijn verplicht.

Configureer de unified poorten naar het aantal Fibre Channel-poorten. Voor deze voorbeeldconfiguratie zou het aantal FC-poorten 4 zijn. Controleer het aantal FC- en Ethernet-poorten. Klik op **Next** (Volgende).

**Opmerking**: het maximum aantal FC-poorten voor Fabric Interconnect 6454 is 16.

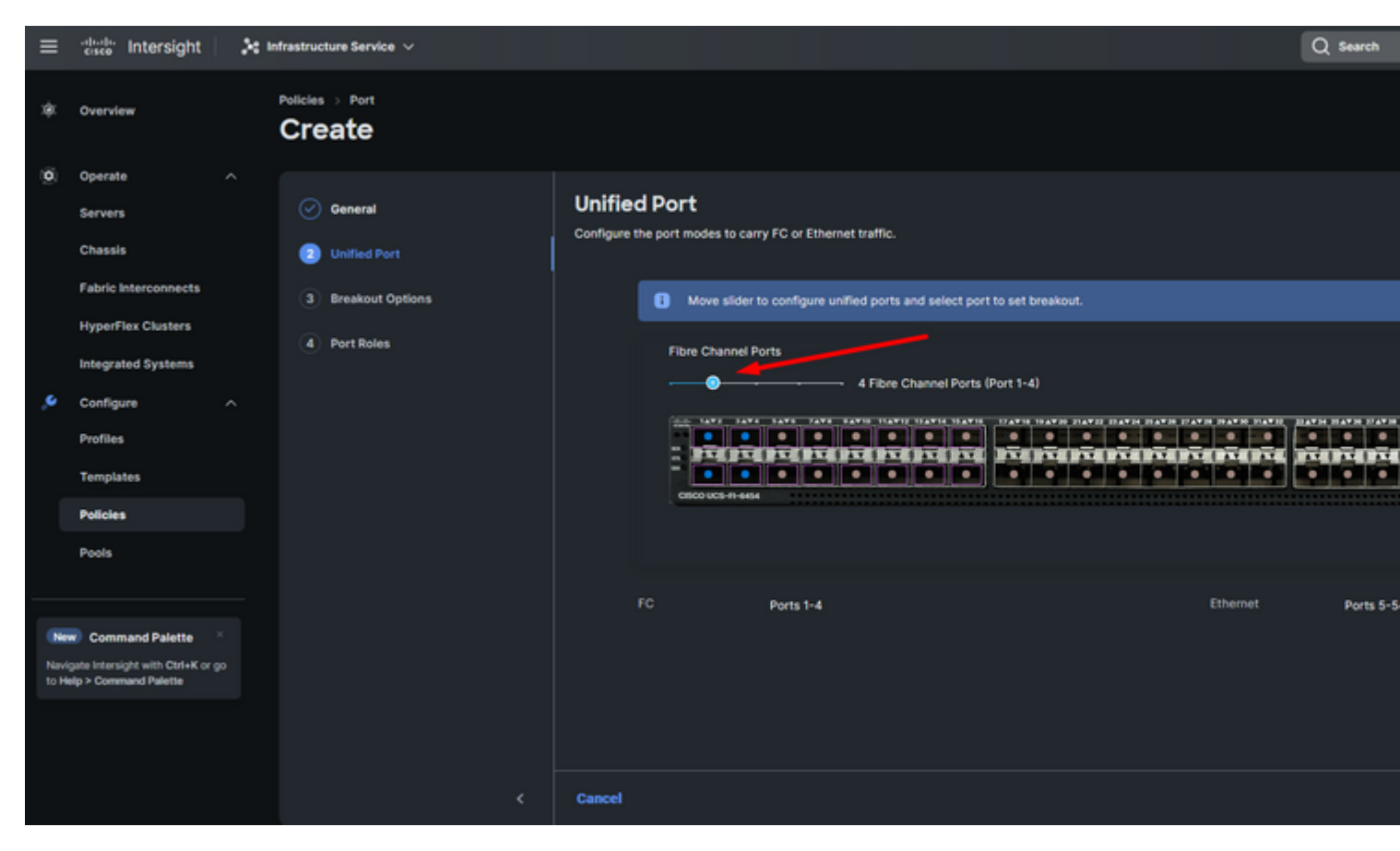

Unified poort

Voor deze voorbeeldconfiguratie zijn er geen Breakout-poorten nodig. Indien nodig kunt u op **Breakout-opties** het aantal poorten instellen en de snelheid naar wens wijzigen.

Stap 9. Voor poortrollen, voltooi de volgende acties om serverpoorten te configureren:

• Selecteer poorten en klik op **Configureren**. Het brengt u naar een nieuw venster waar u een menu toont om het gewenste type van rol voor de geselecteerde poorten hebben te selecteren.

Voor deze voorbeeldconfiguratie wordt poort 33 gebruikt als serverpoort.

**Tip**: dit configuratievoorbeeld toont alleen de Ethernet Uplink-configuratie en FC Uplinksconfiguratie. Andere poortrollen kunnen ook in deze stap worden geconfigureerd.

| ≡  | esco Intersight                 | ♣t Infrastructure Service ∨                                                                                           | Search |
|----|---------------------------------|----------------------------------------------------------------------------------------------------|--------|
| ж  | Overview                        | Policies > Port<br>Create                                                                                             |        |
| 0  | Operate ^<br>Servers<br>Chassis | General     Port Roles     Configure port roles to define the traffic type carried through a unified port connection. |        |
|    | Fabric Interconnects            | Breakout Options     Port Roles     Port Channels     Pin Groups                                                      |        |
|    | HyperFlex Clusters              | Port Roles     Port Roles     Configure     Selected Ports Port 33   Clear Selection                                  |        |
| .e | Configure ^                     |                                                                                                    |        |
|    | Templates                       |                                                                                                    | ē ē    |
|    | Policies                        |                                                                                                    |        |
|    | Pools                           |                                                                                                    |        |

Voor deze voorbeeldconfiguratie wordt dit ingesteld als poort. Gebruik Port Channel als uw omgeving dit nodig heeft.

• Selecteer de gewenste Ethernet-uplink voor deze pingroep.

| ≡     | circe Intersight                  | × | nfrastructure Service 🗸   |          |                  |               |                  |              |                 |              |  |
|-------|-----------------------------------|---|---------------------------|----------|------------------|---------------|------------------|--------------|-----------------|--------------|--|
| *     | Overview                          |   | Policies > Port<br>Create |          |                  |               |                  |              |                 |              |  |
| 0     | Operate ^                         |   |                           |          |                  |               |                  |              |                 |              |  |
|       | Servers                           |   |                           | Crea     | ate Pin          | Group         |                  |              |                 |              |  |
|       | Chassis                           |   |                           | Configur | ration           |               |                  |              |                 |              |  |
|       | Fabric Interconnects              |   |                           |          |                  |               |                  |              |                 |              |  |
|       | HyperFlex Clusters                |   |                           | Pin Ge   | oupiype<br>w ∩sw | N             |                  |              |                 |              |  |
|       | Integrated Systems                |   |                           |          |                  |               |                  |              |                 |              |  |
| •     | Configure ^                       |   |                           | EHMG     | MT               |               |                  |              |                 |              |  |
|       | Profiles                          |   |                           |          |                  |               |                  |              |                 |              |  |
|       | Templates                         |   |                           | Interfa  | ice Type         |               |                  |              |                 |              |  |
|       | Policies                          |   |                           | () Po    | xt () Por        | t Channels    |                  |              |                 |              |  |
|       | Pools                             |   |                           | PartSel  | lection          |               |                  |              |                 | Enabled      |  |
|       |                                   |   |                           | e        |                  |               |                  |              |                 |              |  |
| Nevi  | gate Intensight with Ctrl+K or go |   |                           | 1        |                  | ا عرف من م    | م مر در به به به | عرفي والمرعد | ا و و و و       |              |  |
| to He | elp > Command Palette             |   |                           |          |                  |               |                  |              | • 60            | lemet Uplink |  |
|       |                                   |   |                           |          |                  |               |                  |              |                 |              |  |
|       |                                   |   |                           |          | Name             |               | Туре             |              | Role            |              |  |
|       |                                   |   |                           |          | port 53          |               | Ethernet         |              | Ethernet Uplink |              |  |
|       |                                   |   |                           |          | port 54          |               | Ethernet         |              | Ethernet Uplink |              |  |
|       |                                   |   |                           | Select   | led 1 of 2       | Show Selected | Unselect All     |              |                 |              |  |
|       |                                   |   |                           |          |                  |               |                  |              |                 |              |  |
|       |                                   |   | Cancel                    |          |                  |               |                  |              |                 |              |  |

Pingroep voor beheer

- Herhaal de procedure voor de uplink. Voor deze voorbeeldconfiguratie wordt de tweede uplink EthPROD genoemd.
  Klik op Save (Opslaan).

| Create Pin Group            |          |                   |
|-----------------------------|----------|-------------------|
| Configuration               |          |                   |
| Pin Group Type              |          |                   |
| ⊙ LAN ○ SAN                 |          |                   |
| Pin Group Name *<br>EthPROD |          |                   |
| Interface Type              |          |                   |
| Port OPort Channels         |          |                   |
| Port Selection              |          | Enabled           |
|                             |          | • Ethernet Uplink |
|                             | -        | 0                 |
| Name                        | Type     | Role              |
| O port 53                   | Ethernet | Ethernet Uplink   |

### Configuratie van Fibre Channel-poorten

Stap 1. Voltooi de volgende stappen om Fibre Channel-poorten te configureren.

• Navigeer naar het tabblad **Poortrollen**. Selecteer de gewenste FC-poorten die u wilt gebruiken en klik met de rechtermuisknop op **Configureren**.

| ≡           | cisco Intersight                                              | 1 Infrastructure Service V                    |                         |                                                                |                                                       |                  |                       | Q Search     |
|-------------|---------------------------------------------------------------|-----------------------------------------------|-------------------------|----------------------------------------------------------------|-------------------------------------------------------|------------------|-----------------------|--------------|
| ۰           | Overview                                                      |                                               |                         |                                                                |                                                       |                  |                       |              |
| Ö           | Operate ^<br>Servers<br>Chassis<br>Fabric Interconnects       | General     Unified Port     Breakout Options | Port Ro<br>Configure po | oles<br>ort roles to define the traffi<br>Port Roles Port Chan | c type carried through a unified<br>innels Pin Groups | port connection. |                       |              |
|             | HyperFlex Clusters<br>Integrated Systems                      | Port Roles 2                                  |                         | Configure Selected                                             | Ports Port 1, Port 2   Clear S                        |                  |                       |              |
| ۰,          | Configure A<br>Profiles<br>Templates<br>Policies              |                                               |                         |                                                                |                                                       |                  |                       |              |
| _           | Pools                                                         |                                               |                         |                                                                |                                                       |                  |                       |              |
| N           | Command Palette                                               |                                               |                         | Name Name                                                      | Туре                                                  | Role             | Connected Device Type | Device Numbe |
| Nav<br>to H | rigate Intersight with Ctrl+K or go<br>lelp > Command Palette |                                               |                         | port 1                                                         | FC                                                    | Unconfigured     |                       |              |
|             |                                                               |                                               |                         | g port 2                                                       | FC                                                    | Unconfigured     |                       |              |
|             |                                                               |                                               |                         | port 3                                                         | FC                                                    | Unconfigured     |                       |              |
|             |                                                               |                                               |                         | Dort 4                                                         | FC                                                    | Unconfigured     |                       |              |
|             |                                                               | (                                             | Cancel                  |                                                                |                                                       |                  |                       |              |

- Selecteer een rol voor deze FC-poort, stel de snelheid in en typ de **VSANID** die aan deze poorten is gekoppeld.
- Klik op **Opslaan**.

| ≡    | cisco Intersight                  | 20 | nfrastructure Service 🗸   |  |                   |                |           | Q Search |
|------|-----------------------------------|----|---------------------------|--|-------------------|----------------|-----------|----------|
| x¢K  | Overview                          |    | Policies > Port<br>Create |  |                   |                |           |          |
| 0    | Operate                           |    |                           |  |                   |                |           |          |
|      | Servers                           |    |                           |  | Configur          | e (2 Ports)    |           |          |
|      | Chassis                           |    |                           |  |                   |                |           |          |
|      | Fabric Interconnects              |    |                           |  | Configuration     |                |           |          |
|      | HyperFlex Clusters                |    |                           |  | Selected Ports    | Port 1, Port 2 |           |          |
|      | Integrated Systems                |    |                           |  | Role<br>FC Uplink |                |           |          |
| ,e   | Configure                         |    |                           |  |                   |                |           |          |
|      | Profiles                          |    |                           |  | Admin Speed       |                | VSAN ID * |          |
|      | Templates                         |    |                           |  | Tooopa            |                | 100       |          |
|      | Policies                          |    |                           |  |                   |                |           |          |
|      | Pools                             |    |                           |  |                   |                |           |          |
|      |                                   |    |                           |  |                   |                |           |          |
| No   | Command Dalatta                   |    |                           |  |                   |                |           |          |
| Nav  | gate intersight with Ctrl+K or go |    |                           |  |                   |                |           |          |
| to H | elp > Command Palette             |    |                           |  |                   |                |           |          |
|      |                                   |    |                           |  |                   |                |           |          |
|      |                                   |    |                           |  |                   |                |           |          |
|      |                                   |    | Cancel                    |  |                   |                |           |          |

Configuratie van Fibre Channel uplink

**Stap 2.** Pingroep voor FC-uplinks maken. De procedure is vergelijkbaar met de configuratie van Ethernetpoorten.

- Selecteer het SAN als type pingroep. Noem de Pingroep met een verwijzing voor zijn gebruik. **Old Storage** illustreert waarvoor het wordt gebruikt.
- Het type interface is afhankelijk van de behoeften van de omgeving.
- Selecteer de gewenste FC-uplink voor deze pingroep.

| ≡    | diverse Intersight                | × | Infrastructure Service 🗸  |                             |                 |               |                 |           |
|------|-----------------------------------|---|---------------------------|-----------------------------|-----------------|---------------|-----------------|-----------|
| *    | Overview                          |   | Policies > Port<br>Create |                             |                 |               |                 |           |
| 0    | Operate ^                         |   |                           |                             |                 |               |                 |           |
|      | Servers                           |   |                           | Create F                    | Pin Group       |               |                 |           |
|      | Chassis                           |   |                           | 0                           |                 |               |                 |           |
|      | Fabric Interconnects              |   |                           | Comparation                 |                 |               |                 |           |
|      | HyperFlex Clusters                |   |                           | Pin Group Typ               |                 |               |                 |           |
|      | Integrated Systems                |   |                           |                             | SAN             |               |                 |           |
|      | Configure ^                       |   |                           | Pin Group Nar<br>OldStorage | "" <b></b>      |               |                 |           |
|      | Profiles                          |   |                           |                             |                 |               |                 |           |
|      | Templates                         |   |                           | Interface Type              | •               |               |                 |           |
|      | Policies                          |   |                           | e Port O                    | Port Channels   |               |                 |           |
|      | Pools                             |   |                           | Port Selection              |                 |               |                 | Enabled   |
|      |                                   |   |                           |                             |                 |               |                 |           |
| ONE  | Command Palette                   |   |                           | Har                         |                 | 0101010101010 | 1 notororororor |           |
| Nevi | gate Intensight with Ctrl+K or go |   |                           | -                           |                 |               |                 |           |
| 50 H | elp > Command Palette             |   |                           |                             |                 |               |                 | FC Uplink |
|      |                                   |   |                           |                             |                 |               |                 |           |
|      |                                   |   |                           |                             |                 |               |                 |           |
|      |                                   |   |                           | Name                        |                 | Type          | Role            |           |
|      |                                   |   |                           | O port2                     |                 | FC            | FC Uplink       |           |
|      |                                   |   |                           | Selected 1 of               | 2 Show Selected | Unselect All  |                 |           |
|      |                                   |   |                           |                             |                 |               |                 |           |

Selecteer Organisatie, geef uw beleid een naam en kies het doelplatform waarvoor het serverprofiel van toepassing is. Klik op **Next (Volgende).** 

| ≡            | tisco Intersight                                                                                                    | 😂 Infrastructure Service 🗸                          | Q Search                                                                                                    |
|--------------|----------------------------------------------------------------------------------------------------|-----------------------------------------------------|----------------------------------------------------------------------------------------------------|
| *            | Overview                                                                                                    | Policies > LAN Connectivity                         |                                                                                                    |
| ¢            | Operate     ^       Servers     -       Chassis     -       Fabric Interconnects     -       HyperFlex Clusters     -       Integrated Systems     -       Configure     ^       Profiles     -       Templates     - | <ul> <li>General</li> <li>Policy Details</li> </ul> | General         Add a name, description and tag for the policy.         Organization *       1         default       2         Name *         Static_LAN       2         Target Platform °       3         OUCS Server (Standalone) * UCS Server (FF-Attached)       3         Set Tags       3 |
| Navi<br>to H | Pools Command Palette Spate Intersight with Ctri+K or go alp > Command Palette                                                                                                    |                                                     | Description<br><= 1024 Cancel                                                                                                    |

Algemene informatie voor LAN-beleid

Stap 3. Navigeer naar vNIC Configuration en klik op de knop Add vNIC.

**Stap 4.** Geef uw vNIC een naam en selecteer de pingroepnaam die aan deze vNIC is gekoppeld voor statische pinning.

**Stap 5.** Selecteer of maak een **Pool Policy** voor Mac-adressen die u wilt gebruiken. U kunt de Statische optie kiezen als u een specifieke optie nodig hebt.

Stap 6. Selecteer zorgvuldig de switch-ID waar deze vNIC toe zal behoren.

Voor deze voorbeeldconfiguratie behoort **MGMT\_A** tot de **EthMGMT** pin groep en wijst het naar Fabric Interconnect A.

| ≡             | dude Intersight                                                  | × | Infrastructure Service 🗸              |     |                                                                                                    |
|---------------|------------------------------------------------------------------|---|---------------------------------------|-----|----------------------------------------------------------------------------------------------------|
| *             | Overview                                                         |   | Policies > LAN Connectivity<br>Create |     |                                                                                                    |
|               | Operate                                                          |   | Add vNIC                              | . 1 | General                                                                                                    |
|               | Fabric Interconnects<br>HyperFlex Clusters<br>Integrated Systems |   |                                       |     | Name* Pin Group Name<br>MGMT_A ENMGMT ←                                                                                                    |
| ,0            | Configure<br>Profiles<br>Templates                               |   |                                       | 3   | Pool Static MAC Pool * 0                                                                                                    |
|               | Policies<br>Pools                                                |   |                                       |     | Selected Pool MAC-POOL-MX-MM   × ©   2 Placement                                                                                                    |
| Navi<br>10 He | Command Palette                                                  |   |                                       |     | Simple         Advanced           Image: Simple Recomment is selected, the Sot ID and PCI Link are automatically determined by the system.<br>vMICs are deployed on the first VIC. The Stot ID determines the first VIC. Sot ID numbering begins with<br>MLOM, and thereafter it keeps incrementing by 1, starting from 1. |
|               |                                                                  |   |                                       |     |                                                                                                    |

en selecteer een beleid voor elk gemarkeerd (\*) beleid. Vier van hen hebben één geselecteerd beleid nodig om uw vNIC toe te kunnen voegen.

Stap 8. Klik op Toevoegen als u klaar bent.

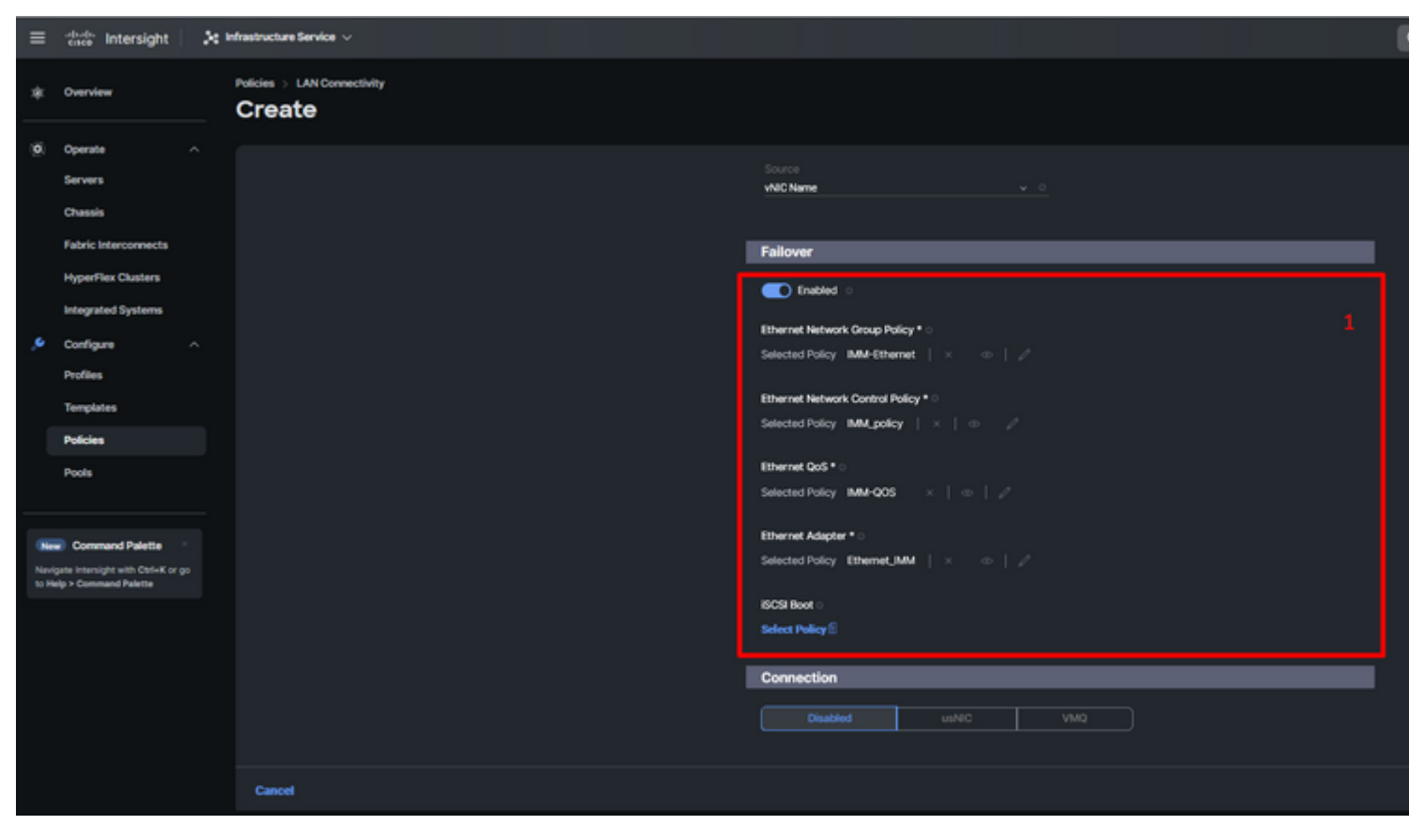

Fialover en beleid voor vNIC-configuratie

**Stap 9.** Herhaal de procedure sinds stap 3 voor de andere vNIC's. Controleer of alle instellingen correct zijn uitgevoerd.

#### Stap 10. Klik op Aanmaken.

| ≡    | death Intersight                                                                 | × | nfrastructure Service 🤟                             |     |                                            |                                       |                               |           |            |
|------|----------------------------------------------------------------------------------|---|-----------------------------------------------------|-----|--------------------------------------------|---------------------------------------|-------------------------------|-----------|------------|
| *    | Overview                                                                         |   | Policies > LAN Connectivity > Static_LAN Edit       |     |                                            |                                       |                               |           |            |
| 0    | Operate ^<br>Servers<br>Chassis<br>Fabric Interconnects                          |   | <ul> <li>Ceneral</li> <li>Policy Details</li> </ul> |     | None Pool This option ensures the KPN name | Static                                |                               |           |            |
| ,e   | HyperFlex Clusters<br>Integrated Systems<br>Configure ^<br>Profiles<br>Templates |   |                                                     | VNR | C Configuration                            |                                       |                               |           |            |
| l    | Policies<br>Pools                                                                |   |                                                     | 0   | For manual placement option you            | need to specify placement for each vN | IC. Learn more at Help Center |           |            |
|      |                                                                                  |   |                                                     |     | Add Filter                                 |                                       |                               |           |            |
| 66   | Command Palette                                                                  |   |                                                     |     | Name                                       | : Slot ID                             | : Switch ID                   | PCI Order | : Fallov : |
| Nevi | gate Intersight with Ctrl+K or go<br>also > Command Palette                      |   |                                                     |     | MGMT_B                                     | Auto                                  | В                             |           | Enabled    |
|      |                                                                                  |   |                                                     |     | PROD_B                                     | Auto                                  | 8                             |           | Enabled    |
|      |                                                                                  |   |                                                     |     | MOMT_A                                     | Auto                                  |                               |           | Enabled    |
|      |                                                                                  |   |                                                     |     | PROD_A                                     | Auto                                  |                               |           | Enabled    |
|      |                                                                                  |   |                                                     |     |                                            |                                       |                               |           |            |
|      |                                                                                  |   |                                                     |     |                                            |                                       |                               |           |            |

LAN-beleidsverificatie

#### Maak een SAN-connectiviteitsbeleid voor UCS Server.

**Stap 1.** Navigeer naar **Beleid maken** en klik op de knop. Klik op Platform Type op de **UCS Server**optie om beleid te filteren en het **SAN Connectivity**- Selecteer Organisatie, geef uw beleid een naam en kies het doelplatform waarvoor het serverprofiel van toepassing is. Klik op **Next (Volgende).** 

| ≡            | -deader Intersight 🛛 🔀                                                                                                    | Infrastructure Service $$          |                                                                                                    |
|--------------|----------------------------------------------------------------------------------------------------|------------------------------------|----------------------------------------------------------------------------------------------------|
| *            | Overview                                                                                                    | Policies > SAN Connectivity Create |                                                                                                    |
| ¢            | Operate     ^       Servers     -       Chassis     -       Fabric Interconnects     -       HyperFlex Clusters     -       Integrated Systems     -       Configure     ^       Profiles     -       Templates     -       Policies     - | Ceneral     Policy Details         | General         Add a name, description and tag for the policy.         Organization *         default         Name *         Static_SAN         Target Platform ©         O UCS Server (Ri-Attached)         Set Tags |
| Navi<br>10 H | Command Palette *<br>state Intensight with ChileK or go<br>alsp > Command Palette                                                                                                    |                                    | Cancel                                                                                                    |

Algemene informatie SAN-beleid

Stap 3. Selecteer Handmatige vHBA's Plaatsing.

Stap 4. Navigeer naar WWN en selecteer of maak WWN Pool.

Stap 5. Klik op Add vHBA knop.

| =   | Gate Intersight                                                               | 🔆 Infrastructure Service 🗸         |                                                                                                    | l |
|-----|-------------------------------------------------------------------------------|------------------------------------|----------------------------------------------------------------------------------------------------|---|
| *   | Overview                                                                      | Policies > SAN Connectivity Create |                                                                                                    |   |
| 0   | Operate ^<br>Servers<br>Chassis<br>Fabric Interconnects<br>HyperFlex Clusters | General     Policy Details         | Policy Details Add policy details Manual vHBAs Placement Auto vHBAs Placement WWNN                  |   |
| ه,  | Integrated Systems Configure Profiles Templates                               |                                    | Pool Static<br>WMMN Pool • 0<br>Selected Pool WMMN POOL ×   ••   2 ••• 1                            |   |
|     | Pools                                                                         |                                    | For manual placement option you need to specify placement for each vield. Learn more at Help Center |   |
| Nor | igate intersight with Ctrl+K or go<br>lelp > Command Palette                  |                                    | Name : Slot ID : Switch ID PCI Order                                                                |   |
|     |                                                                               |                                    | NO ITEMS AVAILABLE                                                                                  |   |
|     |                                                                               |                                    | Cancel                                                                                              |   |

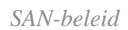

Geef uw vHBA een naam en selecteer de pingroepnaam die aan deze vHBA is gekoppeld voor statische pinning. Kies **fc-initiator** als vHBA Type.

**Stap 7.** Selecteer of maak een **Pool Policy** voor WPN om te gebruiken. U kunt de Statische optie kiezen als u een specifieke optie nodig hebt.

| ≡                                                                  | cince Intersight     | 20 | infrastructure Service $$             |     |                                                                                                    |  |  |  |
|--------------------------------------------------------------------|----------------------|----|---------------------------------------|-----|----------------------------------------------------------------------------------------------------|--|--|--|
| *                                                                  | Overview             |    | Policies > SAN Connectivity<br>Create |     |                                                                                                    |  |  |  |
| 0                                                                  | Operate              |    | Add vHBA                              |     |                                                                                                    |  |  |  |
|                                                                    | Servers              |    |                                       |     |                                                                                                    |  |  |  |
|                                                                    | Chassis              |    |                                       | I   | General                                                                                                    |  |  |  |
|                                                                    | Fabric Interconnects |    |                                       |     | Name* vHBAType                                                                                                    |  |  |  |
|                                                                    | HyperFlex Clusters   |    |                                       |     |                                                                                                    |  |  |  |
|                                                                    | Integrated Systems   |    |                                       |     |                                                                                                    |  |  |  |
| ., <b>e</b>                                                        | Configure            |    |                                       |     | Olditorage × v (a)                                                                                                    |  |  |  |
|                                                                    | Profiles             |    |                                       |     |                                                                                                    |  |  |  |
|                                                                    | Templates            |    |                                       |     | www                                                                                                    |  |  |  |
|                                                                    | Policies             |    |                                       |     | Pool Static                                                                                                    |  |  |  |
|                                                                    | Pools                |    |                                       |     | WWPN Pool * 0                                                                                                    |  |  |  |
|                                                                    |                      |    |                                       |     | Selected Pool UCSX-A-WWPN ×   ( ) / - 4                                                                                                    |  |  |  |
| New Command Palette                                                |                      |    |                                       | I I | Placement                                                                                                    |  |  |  |
| Navigate Intersight with Ctrl+K or go<br>to Help > Command Palette |                      |    |                                       |     |                                                                                                    |  |  |  |
|                                                                    |                      |    |                                       |     | Simple Advanced                                                                                                    |  |  |  |
|                                                                    |                      |    |                                       |     | When Simple Placement is selected, the Slot ID and PCI Link are automatically determined by the system, vHBAs are deployed on the first VIC. The Slot ID determines the first VIC. Slot ID numbering begins with MLOM, and thereafter it keeps incrementing by 1, starting from 1. |  |  |  |
|                                                                    |                      |    |                                       |     | Switch ID * v o                                                                                                    |  |  |  |
|                                                                    |                      |    | Cancel                                |     |                                                                                                    |  |  |  |

vHBA-configuratiebeleid

Stap 8. Navigeer naar Plaatsing. Selecteer zorgvuldig de switch-ID waar deze vHBA toe zal behoren.

Voor deze voorbeeldconfiguratie behoort *OldStorage\_A* tot de groep *Old Storage* pin en wijst het naar Fabric Interconnect A.

**Tip: Persistente LUN-binding** inschakelen als u behoud van LUN-ID-associaties in het geheugen nodig hebt. Dit blijft zo totdat u deze handmatig verwijdert.

**Stap 9.** Selecteer een beleid voor elk gemarkeerd (\*) beleid. Drie van hen hebben één geselecteerd beleid nodig om uw vHBA te kunnen toevoegen.

Stap 10. Klik op Toevoegen als u klaar bent.

| ≡                         | tince Intersight                  | × | infrastructure Service 🗸              |                                                                                                    |  |  |
|---------------------------|-----------------------------------|---|---------------------------------------|----------------------------------------------------------------------------------------------------|--|--|
| *                         | Overview                          |   | Policies > SAN Connectivity<br>Create |                                                                                                    |  |  |
|                           | Operate                           |   |                                       |                                                                                                    |  |  |
|                           | Servers                           |   |                                       | When Single Placement is selected, the Sot ID and PCI Link are automatically determined by the system.                                                                                                    |  |  |
|                           | Chassis                           |   |                                       | vHBAs are deployed on the first VIC. The Slot ID determines the first VIC. Slot ID numbering begins with<br>MLOM, and thereafter it keeps incrementing by 1, starting from 1.                                                                                                    |  |  |
|                           | Fabric Interconnects              |   |                                       |                                                                                                    |  |  |
|                           | HyperFlex Clusters                |   |                                       | Switch 10 *                                                                                                    |  |  |
|                           | Integrated Systems                |   |                                       |                                                                                                    |  |  |
|                           | Configure                         |   |                                       | PCI Order                                                                                                    |  |  |
|                           | Profiles                          |   |                                       | • <u> </u>                                                                                                    |  |  |
|                           | Templates                         |   |                                       | Persistent LUN Bindings                                                                                                    |  |  |
|                           | Policies                          |   |                                       |                                                                                                    |  |  |
|                           | Pools                             |   |                                       | Persistent LUN Bindings 0                                                                                                    |  |  |
|                           |                                   |   |                                       | Fibre Channel Network * 0                                                                                                    |  |  |
| No                        | Command Palette                   |   |                                       | Selected Policy FCN_IMM   ×   + /                                                                                                    |  |  |
| Nevi                      | pate Intensight with Ctri+K or go |   |                                       | Fibre Channel QoS * 0                                                                                                    |  |  |
| to Help > Command Palette |                                   |   |                                       | Selected Policy FC.005   X   O /                                                                                                    |  |  |
|                           |                                   |   |                                       | Fibre Channel Adapter * 0                                                                                                    |  |  |
|                           |                                   |   |                                       | Advantation of the second of the second second |  |  |

Herhaal de procedure uit stap 3 voor de andere vNIC's. Controleer of alle instellingen correct zijn uitgevoerd.

### Stap 12. Klik op Aanmaken.

| cace Intersight                                                                                                    | ) infrastructure Service $\vee$                                                                                                    |                                                                                                    |                                                                                                    |                                                                                                    |                                                                                                    |                                                                                                    |  |
|----------------------------------------------------------------------------------------------------|----------------------------------------------------------------------------------------------------|----------------------------------------------------------------------------------------------------|----------------------------------------------------------------------------------------------------|----------------------------------------------------------------------------------------------------|----------------------------------------------------------------------------------------------------|----------------------------------------------------------------------------------------------------|--|
| Overview                                                                                                    | Policies > SAN Connectivity > Static_S<br>Edit                                                                                                    | N                                                                                                    |                                                                                                    |                                                                                                    |                                                                                                    |                                                                                                    |  |
| Operate ^<br>Servers /<br>Chassis /<br>Fabric Interconnects /<br>HyperFlex Clusters /<br>Integrated Systems /<br>Configure ^ | General     Policy Details                                                                                                    | Policy Details<br>Add policy details<br>Marsual vHBAs Placement<br>WWNN<br>Pool Static                                                                                                    | Auto vHBAs Place                                                                                                    | ment                                                                                                    |                                                                                                    |                                                                                                    |  |
| Profiles<br>Templates                                                                                                    |                                                                                                    | WWNN Pool * 0 Selected Pool WWNNLPOOL ×   00   2                                                                                                    |                                                                                                    |                                                                                                    |                                                                                                    |                                                                                                    |  |
| Policies                                                                                                    |                                                                                                    | B For manual placement option you need to specify placement for each vHBA. Learn more at Help Center                                                                                                    |                                                                                                    |                                                                                                    |                                                                                                    |                                                                                                    |  |
| Pools                                                                                                    |                                                                                                    | Address                                                                                                    |                                                                                                    |                                                                                                    |                                                                                                    |                                                                                                    |  |
| Command Palette                                                                                                    |                                                                                                    |                                                                                                    |                                                                                                    |                                                                                                    |                                                                                                    |                                                                                                    |  |
| Nevigate intensight with ColvinK or go<br>to Help > Command Paletta                                                          |                                                                                                    | Name                                                                                                    | : Slot ID                                                                                                    | ; Switch ID                                                                                                    | PCI Order                                                                                                    | ; Pin Group                                                                                                    |  |
|                                                                                                    |                                                                                                    | NewStorage_A                                                                                                    | Auto                                                                                                    |                                                                                                    |                                                                                                    | NewStorage                                                                                                    |  |
|                                                                                                    |                                                                                                    | OldStorage_8                                                                                                    | Auto                                                                                                    | 8                                                                                                    | 5                                                                                                    | OldStorage                                                                                                    |  |
|                                                                                                    |                                                                                                    |                                                                                                    | Auto                                                                                                    |                                                                                                    | 7                                                                                                    | OldStorage                                                                                                    |  |
|                                                                                                    |                                                                                                    | 120                                                                                                    |                                                                                                    |                                                                                                    |                                                                                                    |                                                                                                    |  |
|                                                                                                    | Intersight       Overview       Operate       Operate       Operate       Servers       Chassis       Fabric Interconnects       PaperFlex Clusters       Integrated Systems       Configure       Profiles       Templates       Pooles       Command Palette       Is Intersight with Calink or go       > Command Palette | defende Interslight     Coverview     Operatie     Chassis     Fabric Interconnects   HyperFlex Clusters     Interplates     Podicies     Podicies     P | defende Intersigint     Policies     Operation     Conserviews     Policies     Conserviews     Operation     Policies     Fabric Interconnects     HyperFlex Clusters     Intersight     Policies     Policies <td>there in the resign to the interview     Overview     Operate     Servers   Chassis   Fabric Interconnects   NyperFlex Chasters   Intergisted Systems   Configure   Profiles   Profiles   Profiles   Policy Details   Manual vHBAs Placement   Auto vHBAs Placement   Manual vHBAs Placement   Auto vHBAs Placement   Manual vHBAs Placement   Manual vHBAs Placement   Manual vHBAs Placement   Manual vHBAs Placement   Manual vHBAs Placement   Manual vHBAs Placement   Manual vHBAs Placement   Manual vHBAs Placement   Manual vHBAs Placement   Manual vHBAs Placement   Manual vHBAs Placement   Manual vHBAs Placement   Manual vHBAs Placement</td> <td>therearder in the contract of the contract of the c</td> <td>define Intersignt     Dornler     Dornler</td> | there in the resign to the interview     Overview     Operate     Servers   Chassis   Fabric Interconnects   NyperFlex Chasters   Intergisted Systems   Configure   Profiles   Profiles   Profiles   Policy Details   Manual vHBAs Placement   Auto vHBAs Placement   Manual vHBAs Placement   Auto vHBAs Placement   Manual vHBAs Placement   Manual vHBAs Placement   Manual vHBAs Placement   Manual vHBAs Placement   Manual vHBAs Placement   Manual vHBAs Placement   Manual vHBAs Placement   Manual vHBAs Placement   Manual vHBAs Placement   Manual vHBAs Placement   Manual vHBAs Placement   Manual vHBAs Placement   Manual vHBAs Placement | therearder in the contract of the contract of the c | define Intersignt     Dornler     Dornler |  |

SAN-beleid voor verificatie

**Waarschuwing**: controleer of de cijfers op de PCI-order niet worden herhaald. De adapter kan niet dezelfde PCI-volgorde hebben voor vNIC's of vHBA's.

### Verifiëren

Koppel het poortbeleid aan uw UCS-domein en vervolgens aan het LAN- en SAN-beleid in uw serviceprofiel.

Om de configuratie met de opdracht te verifiëren **toont u het vastpinnen van serverinterfaces** vanaf de opdrachtregel als uw Fabric Interconnect.

| UCS-TS-MXC-P25- | -6454-IMM-A(nx-os)# | show pinning server-inte | rfaces         |
|-----------------|---------------------|--------------------------|----------------|
| SIF Interface   | Sticky              | Pinned Border Interface  | +<br>Pinned Du |
| Vlanl           | No                  | -                        | +              |
| sup-eth0        | No                  | _                        | _              |
| sup-eth1        | No                  | Eth1/45                  | 0:37:39        |
| Po1025          | No                  |                          |                |
| Po1287          | No                  | -                        | _              |
| Po1302          | No                  | -                        | _              |
| Po1303          | No                  | _                        | _              |
| Eth1/9          | No                  | _                        | _              |
| Eth1/10         | No                  |                          |                |
| Eth1/13         | No                  | _                        | _              |
| Eth1/28         | No                  |                          |                |
| Eth1/33         | No                  | _                        | _              |
| Veth801         | Yes(hard-pinned)    | -                        | _              |
| Veth811         | Yes(hard-pinned)    | -                        | _              |
| Veth814         | Yes(hard-pinned)    |                          |                |
|                 |                     |                          |                |

#### Over deze vertaling

Cisco heeft dit document vertaald via een combinatie van machine- en menselijke technologie om onze gebruikers wereldwijd ondersteuningscontent te bieden in hun eigen taal. Houd er rekening mee dat zelfs de beste machinevertaling niet net zo nauwkeurig is als die van een professionele vertaler. Cisco Systems, Inc. is niet aansprakelijk voor de nauwkeurigheid van deze vertalingen en raadt aan altijd het oorspronkelijke Engelstalige document (link) te raadplegen.